## iPhone メール設定方法

2021.11WADAX

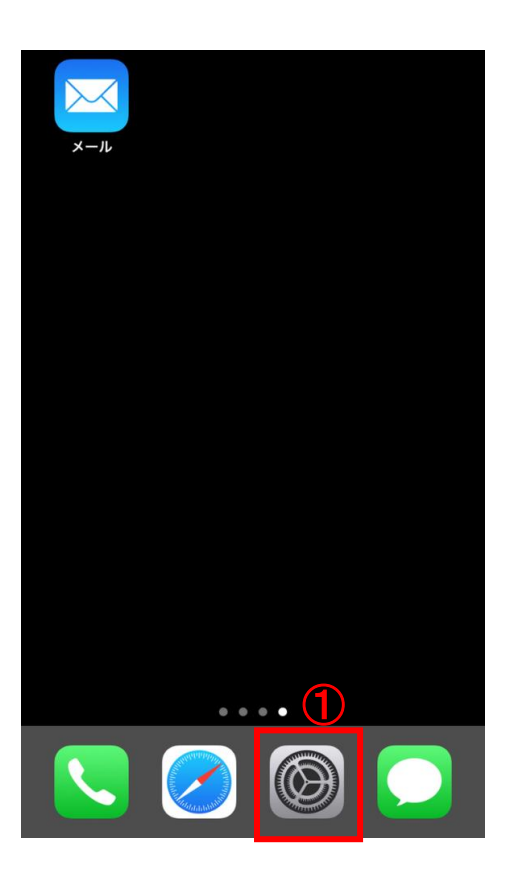

①「設定」をタップ

|   | 設定                       |   |
|---|--------------------------|---|
| Ą | iTunes Store & App Store | > |
|   | Wallet & Apple Pay       | > |
|   |                          |   |
| Ŷ | パスワード                    | > |
|   | ×-11 <b>(2</b> )         | > |
|   | 連絡先                      | > |
|   | カレンダー                    | > |
|   | メモ                       | > |
|   | リマインダー                   | > |
| • | ボイスメモ                    | > |
|   | 電話                       | > |
|   | メッセージ                    | > |
|   | FaceTime                 | > |
|   |                          |   |

②「メール」をタップ

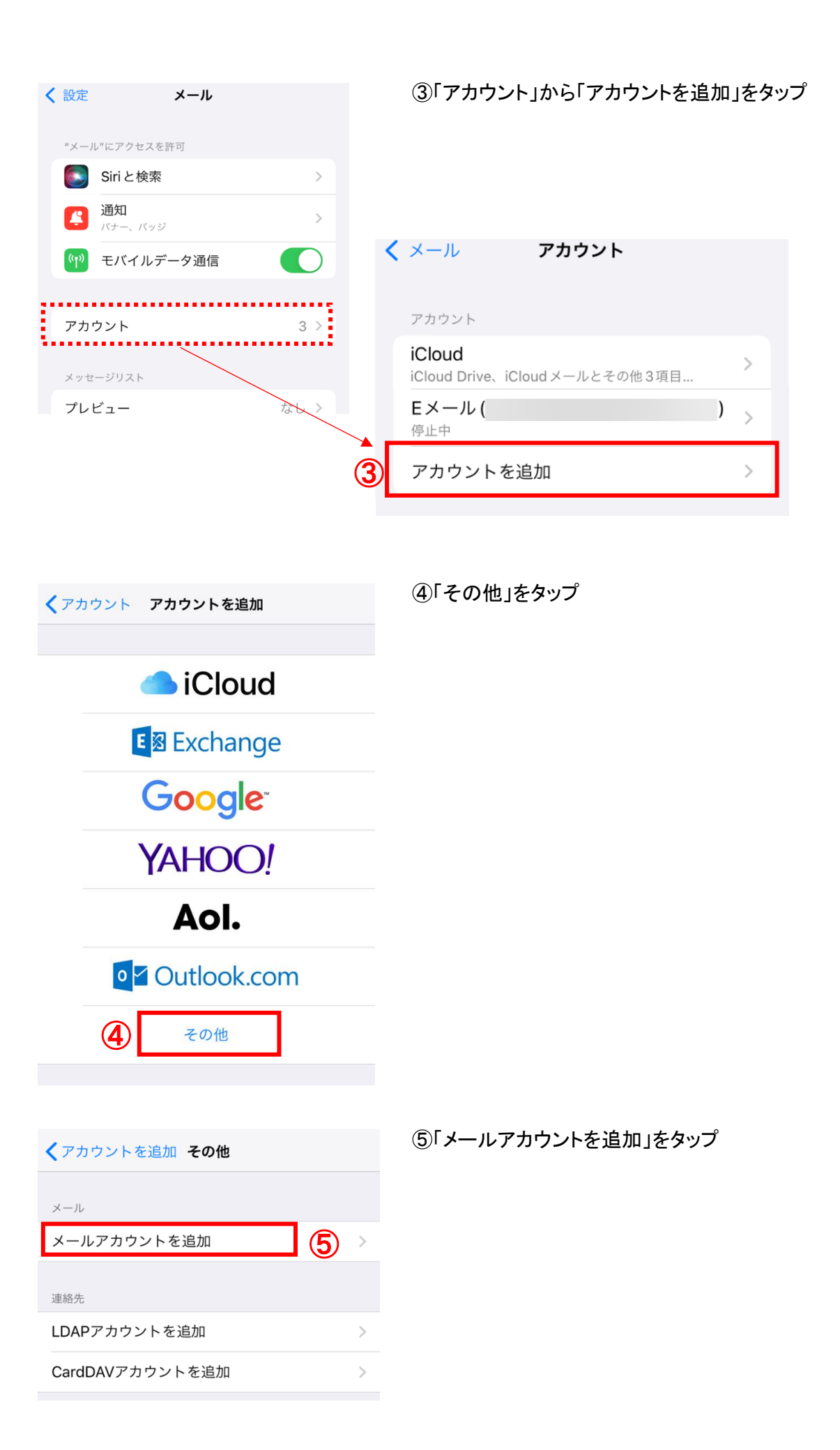

| キャンセル | 新規アカウント           | <b>9</b> 次へ | ⑥任意の「名前」を入力<br>⑦「メール」にメールアドレスを入力        |
|-------|-------------------|-------------|-----------------------------------------|
|       |                   |             | ⑧メールアカウントの「バスワード」を人力<br>⑨入力できたら「次へ」をタップ |
| 名前    | アサクラソフト           |             |                                         |
| メール   | test@mail.co.jp 7 | )           |                                         |
| パスワード | •••••• 8          |             |                                         |
| 説明    | mail.co.jp        |             |                                         |

| キャンセル 新規アカウント 16 保存          | ⑩「POP」をタップ                                             |
|------------------------------|--------------------------------------------------------|
| 10                           | 11受信サーバの「ホスト名」に                                        |
| ІМАР РОР                     | 「auoue」の。asakurason(Jp」を入り<br>※コントロールパネル情報でご案内しているサーバ名 |
|                              | ⑩「ユーザ名」にメールアドレスを入力                                     |
| 名前 アサクラソフト                   | ⑬送信サーバの「ホスト名」に                                         |
| メール test@mail.co.jp          | 「a000●●●●.asakurasoft●.jp」を入力<br>※⑪と同じもの               |
| 説明 mail.co.jp                | ⑭「ユーザ名」にメールアドレスを入力                                     |
| 受信メールサーバ                     | ⑮メールアカウントの「パスワード」を入力                                   |
| ホスト名 a000●●●.asakurasoft●.jp | 低入力できたら「保友」を々ップ                                        |
| ユーザ名 test@mail.co.jp 12      |                                                        |
| パスワード ●●●●●●●                |                                                        |
| 送信メールサーバ (13)                |                                                        |
| ホスト名 a000●●●.asakurasoft●.jp |                                                        |
| ユーザ名 test@mail.co.jp 14      |                                                        |
| パスワード •••••• 15              |                                                        |
|                              |                                                        |

| 新新 <b>検証中</b> |                                             |                                  |  |
|---------------|---------------------------------------------|----------------------------------|--|
|               |                                             |                                  |  |
|               | IMAP                                        | РОР                              |  |
|               |                                             |                                  |  |
| 名前            | ~++ /> = \                                  | , <b>-</b> L                     |  |
| ×-)           | サーバの識別情<br>せ                                | 報を検証できま<br>ん                     |  |
| 説明            | " pop.mail.co.jp "の<br>で確認できません。縦<br>詳細を確認し | D識別情報を設定<br>売けるには、証明書の<br>てください。 |  |
| 受信メ           | ①続け                                         | t3                               |  |
| ホス            | 詳                                           | 細                                |  |
| ユー†           | ++>                                         | ノセル                              |  |
| パスワー          | - ド ••••••                                  | •                                |  |
| 送信メール         | レサーバ                                        |                                  |  |
| ホストネ          | smtp.ma                                     | il.co.jp                         |  |
| ユーザネ          | 4 test@ma                                   | il.co.jp                         |  |

①「続ける」をタップ
 ・検証中の画面は3分間ほど続く場合があります。
 ・検証中の画面が何度も出てくる場合
 「詳細」をタップし、画面の右上の「信頼」を

タップしてください。

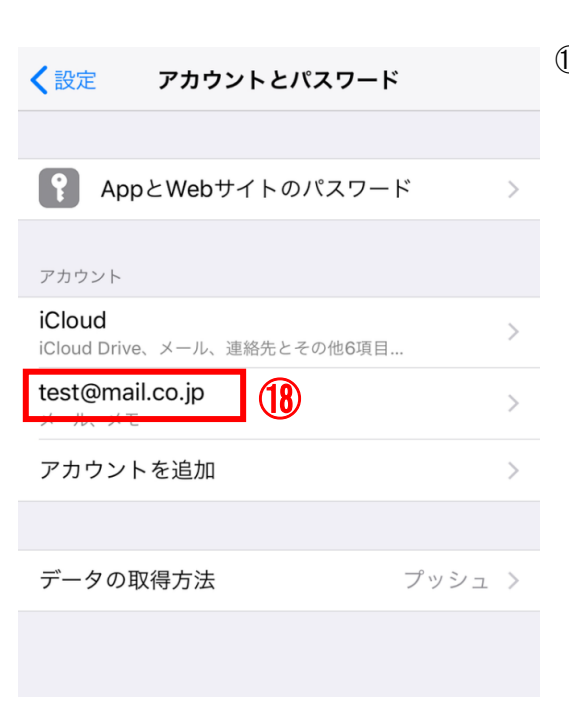

## ⑧アカウントとパスワードの画面にもどるので 作成したアカウントをタップ

| キャンセル        | mail.co.jp      | 完了                                    | ⑲「詳細」をタップ        |
|--------------|-----------------|---------------------------------------|------------------|
|              |                 |                                       |                  |
| アカウント        |                 |                                       |                  |
| DODアカウント     | 吉胡              |                                       |                  |
| 名前           | アサクラソフト         |                                       |                  |
| メール          | test@mail.co.jp | >                                     |                  |
| 説明           | mail.co.jp      |                                       |                  |
|              | p               |                                       |                  |
| 受信メールサー/     |                 |                                       |                  |
| 小人下石         | auuu●●●.asa     | kurasoft.jp                           |                  |
| ユーザ名         | test@mail.co.jp |                                       |                  |
| パスワード        | •••••           |                                       |                  |
| 洋信メールサール     | la,             |                                       |                  |
| SMTP         | ~               | サーバなし、>                               |                  |
| (19)         |                 | · · · · · · · · · · · · · · · · · · · |                  |
| 詳細           |                 | >                                     |                  |
|              |                 |                                       |                  |
|              | _               |                                       |                  |
| < mail.co.jp | 22 詳細           |                                       | ⑩「SSLを使用」を       |
| 削除したメッセ-     | -ジの移動先:         |                                       | <b>②「サーバポート」</b> |
| 削除済メール       | <i>゚</i> ボックス   | ~                                     | 22戻る(ドメインを)      |
| アーカイブメ       | ールボックス          |                                       |                  |
| 削除したメッヤ-     | -ジ              |                                       |                  |
|              |                 |                                       |                  |

| 削除         | 1週間後 >     |
|------------|------------|
| 受信設定       | 20         |
| SSLを使用     | $\bigcirc$ |
| 認証         | >          |
| サーバから削除 [] | しない >      |
| サーバポート 110 |            |
| S/MIME     |            |
| S/MIME     | $\bigcirc$ |

『SSLを使用」をオフにする 〕「サーバポート」を110と入力する ②戻る(ドメインをタップ)

| キャンセル    | a000●●●●.asakurasoft完了  | ②「SMTP」をタップ |
|----------|-------------------------|-------------|
|          |                         |             |
| アカウント    |                         |             |
| POPアカウント | 情報                      |             |
| 名前       | アサクラソフト                 |             |
| メール      | test@mail.co.jp >       |             |
| 説明       | mail.co.jp              |             |
| 受信メールサー  | 77                      |             |
| ホスト名     | a000●●●.asakurasoft●.jp |             |
| ユーザ名     | test@mail.co.jp         |             |
| パスワード    | •••••                   |             |
| 送信メールサー  | 7                       |             |
| SMTP (   | a000●●●.asakurasoft●.jp |             |
|          |                         |             |
| 詳細       | >                       |             |

| ⟨アカウント SMTP                               |         |
|-------------------------------------------|---------|
| プライマリサーバ                                  |         |
| 未構成                                       | オフ >    |
| ほかのSMTPサーバ                                |         |
| smtp.softbank.jp                          | オフ >    |
| a000●●●●.asakurasoft●.jp                  | 24 オフ > |
| サーバを追加                                    | >       |
| "メール"は、プライマリサーバを使用できな<br>SMTPサーバを順番に試します。 | い場合はほかの |

## 24設定中のサーバ名をタップ

| キャンセル    | smtp.mail.co.jp | (28) 完了      | 25サーバを「オン」にする                   |
|----------|-----------------|--------------|---------------------------------|
|          |                 |              | 26SSLを使用が「オン」になっているか確認          |
| サーバ      |                 | 25           | ②サーバポートを「 <mark>587</mark> 」にする |
| 送信メールサーノ | le,             |              | 28「完了」をタップして設定は終わりです            |
| ホスト名     | a000●●●.asak    | kurasoft●.jp |                                 |
| ユーザ名     | test@mail.co.jp |              |                                 |
| パスワード    | •••••           |              |                                 |
| SSLを使用   |                 | 26           |                                 |
| 認証 ⑦     |                 | パスワード >      |                                 |
| サーバポート   | 587             |              |                                 |
|          |                 |              |                                 |
|          | サーバを削除          |              |                                 |
|          |                 |              |                                 |